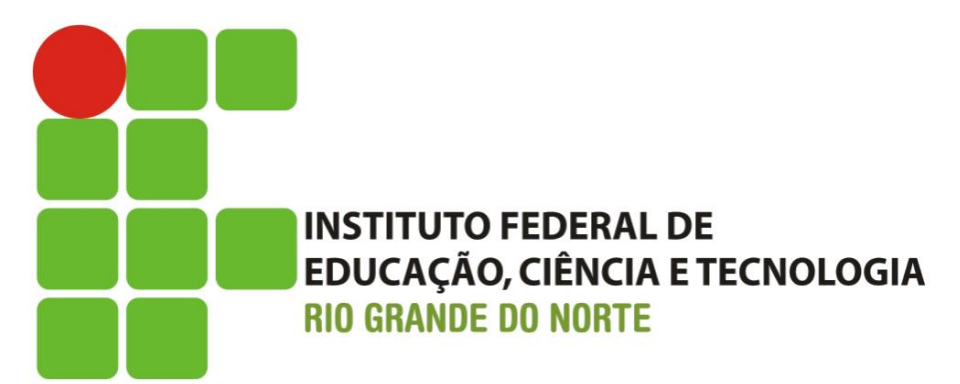

## SUAP-EDU Guia para Renovação de Matrícula Cursos Técnicos

☆ 自 💟 🕹 🏠 😕

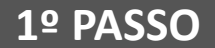

Usuário deve informar a matrícula fornecida pela secretaria do curso

Ð

Usuário deve informar a senha cadastrada na TI ou Administração Escolar \*

Procurar a coordenação do curso para maiores formações

D 9

| Acesse: https://suap.ifrn.edu.br/                                                                                                    |                                     |
|----------------------------------------------------------------------------------------------------|-------------------------------------|
|                                                                                                    | Serviços                            |
| sistema unificado de administração pública                                                                                                    | Consulta de processos               |
|                                                                                                    | 🔨 Troca de senha                    |
| Usuário:<br>20151014050006                                                                                                    | Solicitação de<br>Certificado ENEM  |
| Password:                                                                                                    | Avaliar Prática<br>Profissional     |
| Acessar                                                                                                    | Autenticação de<br>documento        |
| Esqueceu sua senha?<br>** Para solicitar senha (caso tenha esquecido) o usuário<br>clica no link "Esqueceu sua senha?" e informa matrícula<br>e CPF. | Avaliação Integrada                 |
| ** Obs.:para gerar mudança de senha o usuár                                                                                                    | io deve estar com E-mail cadastrado |

РТ 🚝 . 📭 🦛 4. 11:30

ativo.

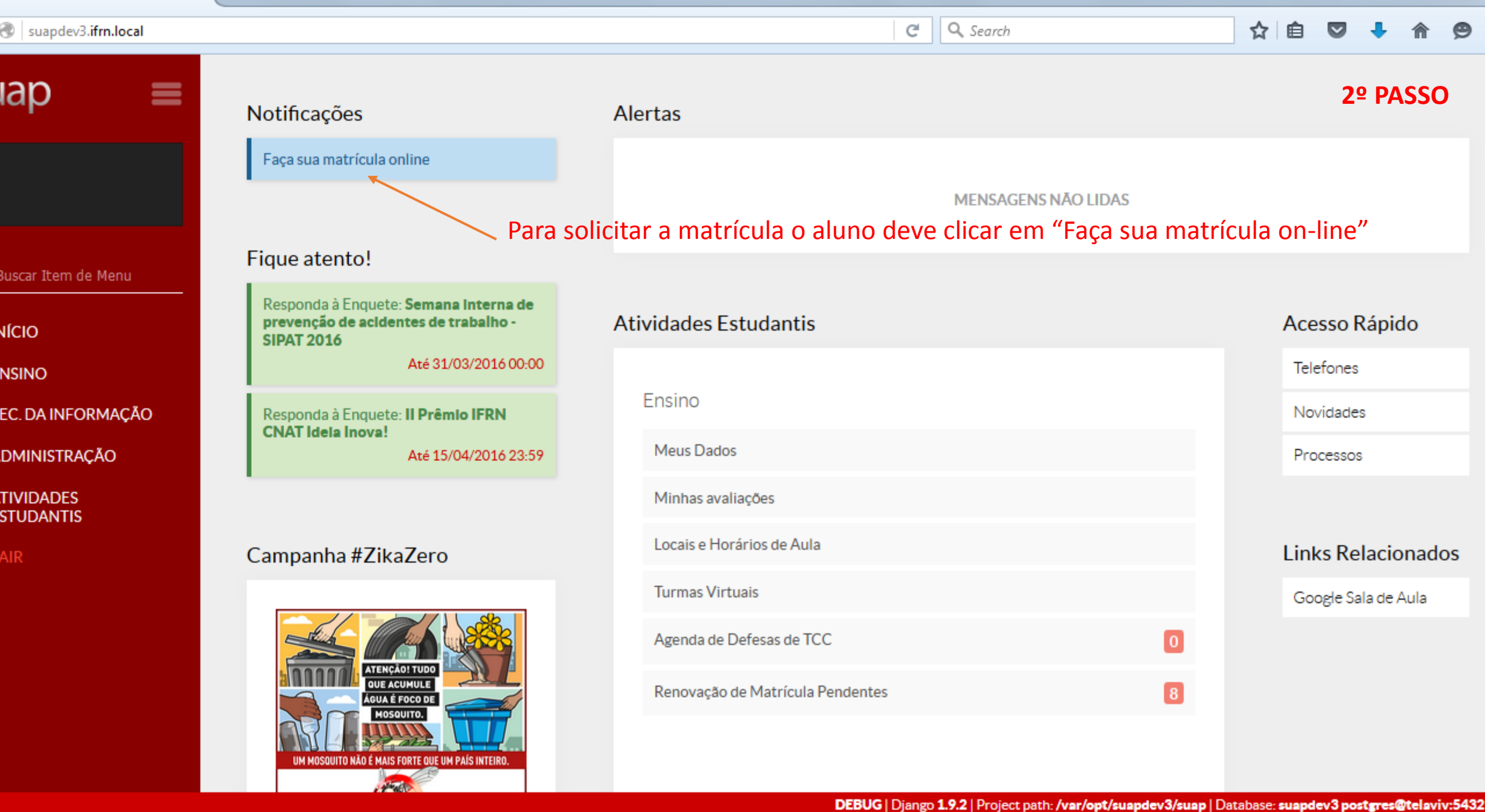

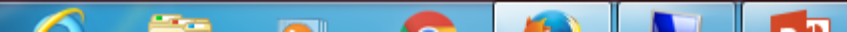

11:30

DT ~ -

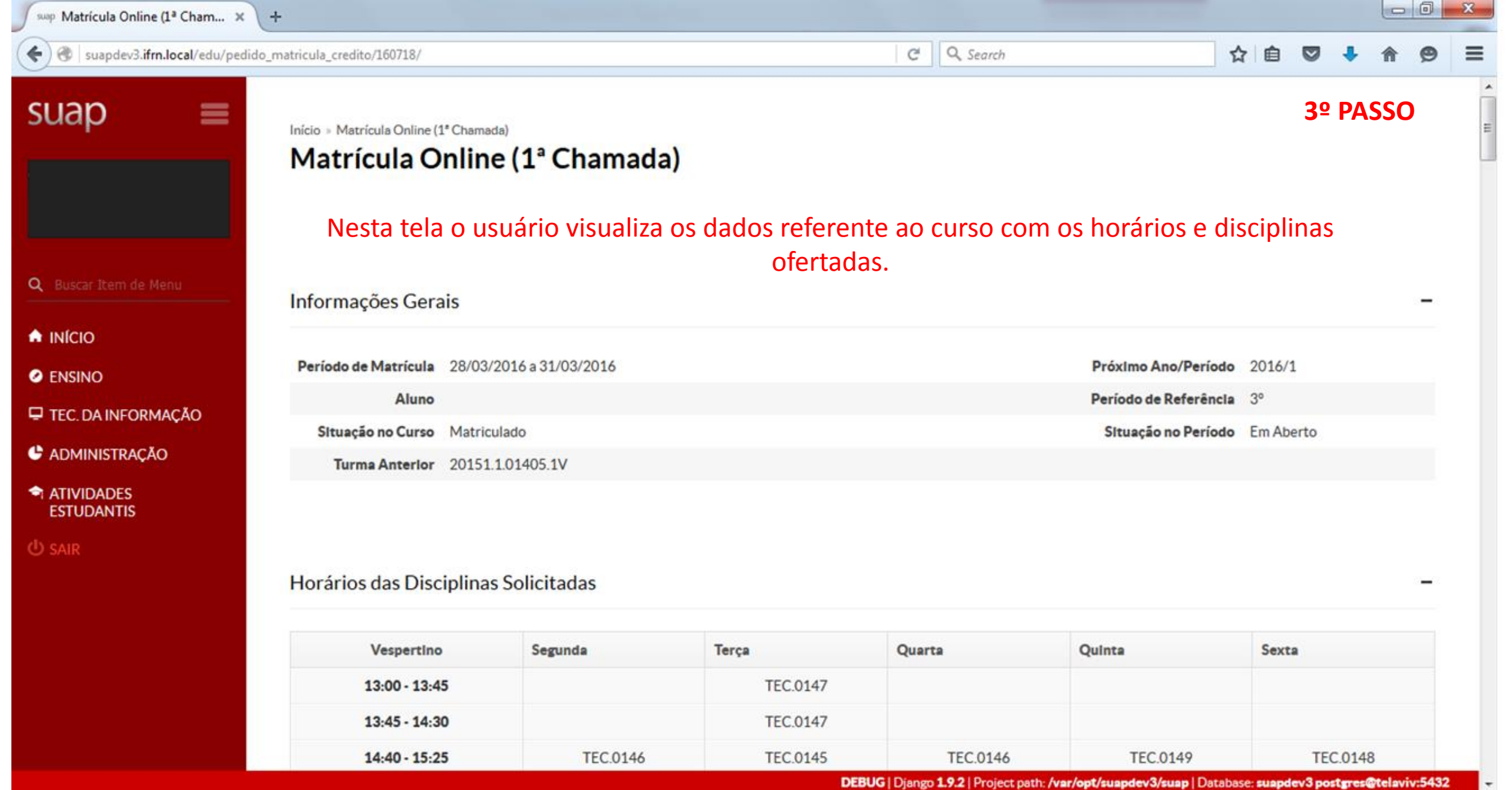

P 🗄

PT 🚎 🔺 🍢 🔁 🚸

11:31 29/03/2016

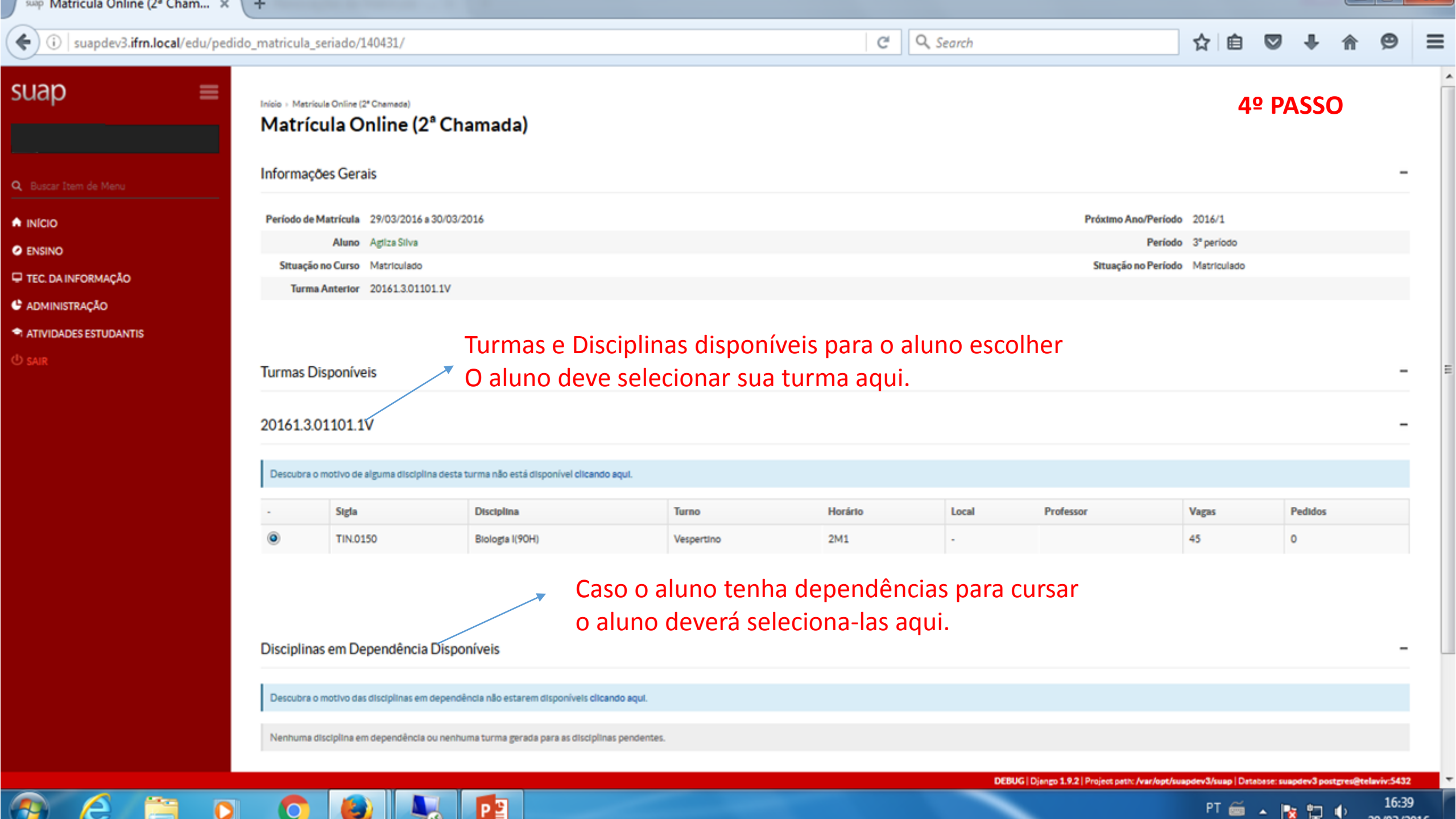

X suap Matrícula Online (2ª Cham... 🗶 + / Q Search ☆ 自 ← i suapdev3.ifrn.local/edu/pedido\_matricula\_seriado/140431/ G  $\equiv$ 5º PASSO Informações Gerais Período de Matrícula 29/03/2016 a 30/03/2016 Próximo Ano/Período 2016/1 INÍCIO Aluno Agtiza Silva Período 3º período ENSINO Situação no Curso Matriculado Situação no Período Matriculado E TEC. DA INFORMAÇÃO Turma Anterior 20161.3.01101.1V ADMINISTRAÇÃO ATIVIDADES ESTUDANTIS (U) SAIR Turmas Disponíveis 20161.3.01101.1V Descubra o motivo de alguma disciplina desta turma não está disponível clicando aqui. Sigla Horário Local Professor Vagas Pedidos Disciplina Turno ۲ 45 0 TIN.0150 Biologia I(90H) Vespertino 2M1 Para confirmar o pedido de matrícula o usuário clica em "Salvar" Disciplinas em Dependência Disponíveis Descubra o motivo das disciplinas em dependência não estarem disponíveis clicando aqui. Nenhuma disciplina em dependência ou nenhuma turma gerada para as disciplinas pendentes. Obs 1.: Ao clicar em salvar o sistema ativa o botão para impressão do comprovante. (ver próximo slide)

Obs 2.: Ao clicar em salvar, o sistema ativa o link acompanhamento pedido. (ver próximo slide)

100 million 100

Imprimir Topo da página

16.44

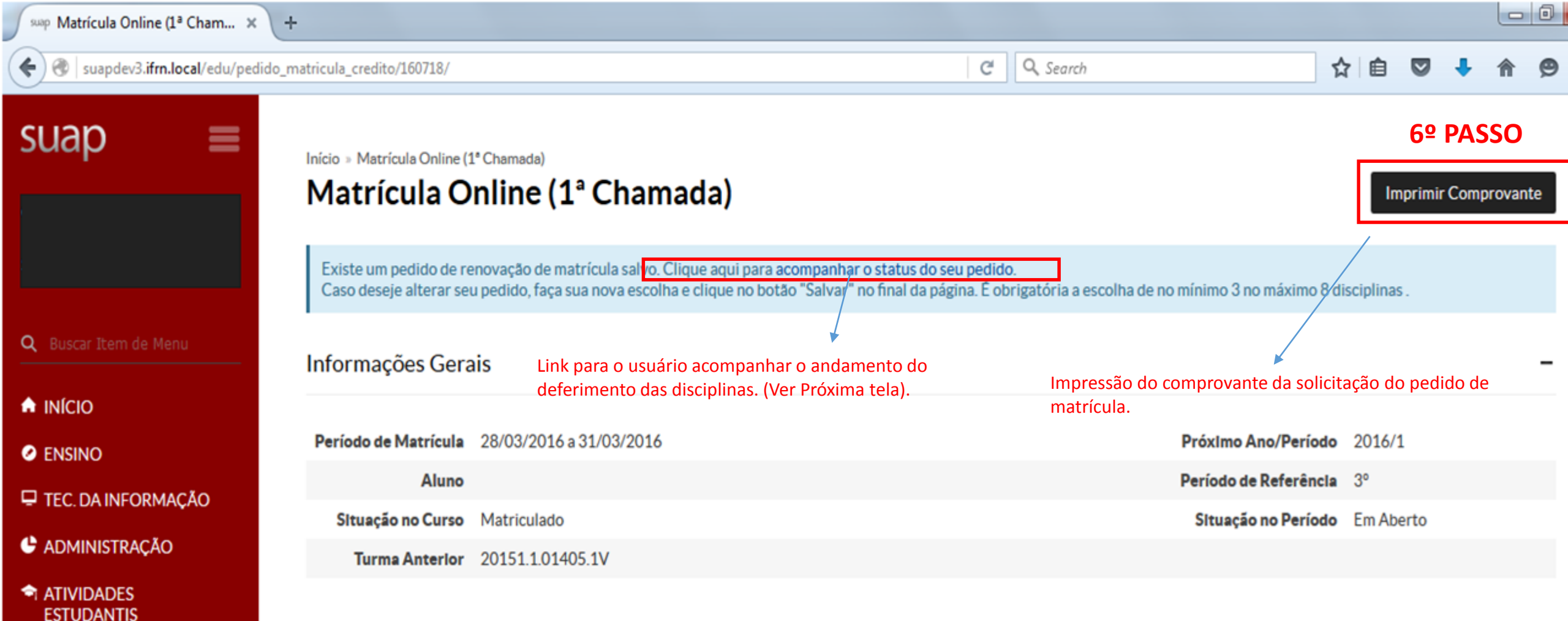

## Horários das Disciplinas Solicitadas

(U) SAIR

| Vespertino    | Segunda | Terça    | Quarta | Quinta | Sexta |
|---------------|---------|----------|--------|--------|-------|
| 13:00 - 13:45 |         | TEC.0147 |        |        |       |
| 13:45 - 14:30 |         | TEC.0147 |        |        |       |

sup Matrícula Online (1ª Cham... 🗙 🔪 🕂

) 🔶 🛞 suapdev3.ifrn.local/edu/pedido\_matricula\_credito/160718/

2016/1

0

**P** 

Α

C Q Search

Data do

Processamento

## ☆ 自 ♥ ♣ ⋒ ♥

 $\mathbf{x}$ 

berto

## suap

€)

| Pedidos de Matrícula em Disciplinas |                                                                                 |                  |                                        |  |  |  |  |
|-------------------------------------|---------------------------------------------------------------------------------|------------------|----------------------------------------|--|--|--|--|
| Ano/Período                         | Disciplina                                                                      | Turma            | Curso                                  |  |  |  |  |
| Item de Menu 2016/1                 | TEC.0162 - Perícia Forense Computacional<br>(NCT) - Graduação [60 h/80 Aulas]   | 20161.6.01405.1N | Tecnologia em Redes de<br>Computadores |  |  |  |  |
| 2016/1                              | TEC.0145 - Redes Sem Fio (NCT) - Graduação<br>[60 h/80 Aulas]                   | 20161.3.01405.1V | Tecnologia em Redes de<br>Computadores |  |  |  |  |
| 2016/1                              | TEC.0199 - Implantação de Serviços de VoIP<br>(NCT) - Graduação [60 h/80 Aulas] | 20161.3.01405.1V | Tecnologia em Redes de<br>Computadores |  |  |  |  |
| ĂO 2016/1                           | TEC.0170 - Análise de Malware (NCT) -<br>Graduação [60 h/80 Aulas]              | 20161.6.01405.1D | Tecnologia em Redes de<br>Computadores |  |  |  |  |
| 2016/1                              | TEC.0147 - Ferramentas CAD (NCT) -<br>Graduação [30 h/40 Aulas]                 | 20161.3.01405.1V | Tecnologia em Redes de<br>Computadores |  |  |  |  |
| 2016/1                              | TEC.0146 - Sistemas Elétricos (NCT) -<br>Graduação [60 h/80 Aulas]              | 20161.3.01405.1V | Tecnologia em Redes de<br>Computadores |  |  |  |  |
| 2016/1                              | TEC.0149 - Roteamento Internet (NCT) -<br>Graduação [60 h/80 Aulas]             | 20161.3.01405.1V | Tecnologia em Redes de<br>Computadores |  |  |  |  |
| 00474                               | TEC.0148 - Administração de Sistemas                                            |                  | Tecnologia em Redes de                 |  |  |  |  |

Abertos (NCT) - Graduação [60 h/80 Aulas]

20

РЭ

20161.3.01405.1V

Tela do acompanhamento do pedido de matrícula

Computadores

6.1 PASSO -

Motivo

Deferimento

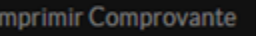

 $\equiv$ 

TEC.0148

PT 🚎 🔺 🍡 🐑 🚯

11:37

DEBUG | Django 1.9.2 | Project path: /var/opt/suapdev3/suap | Database: suapdev3 postgres@telaviv:5432